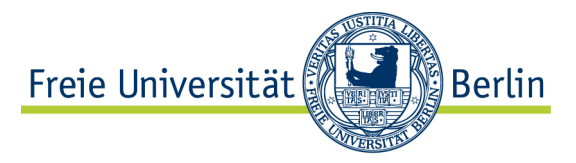

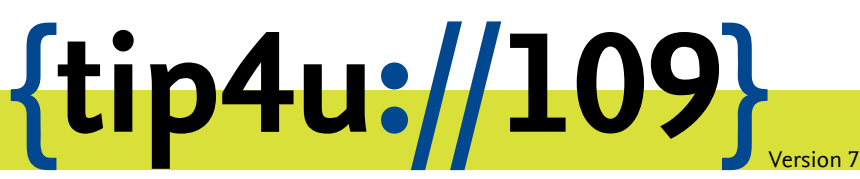

Zentraleinrichtung für Datenverarbeitung (ZEDAT) www.zedat.fu-berlin.de

## VPN mit Android

Über ein Virtual Private Network (VPN) ist es möglich, per Internet - etwa von zu Hause oder über ein mobiles Gerät - auf IT-Ressourcen der Freien Universität zuzugreifen, als wäre das Gerät direkt im Campusnetz. Diese Anleitung erklärt das Einrichten des VPN mit dem Cisco Secure Client für das Betriebssystem Android.

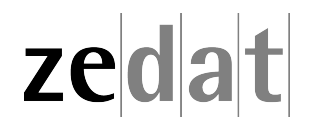

## VPN mit Android

Mittels VPN (Virtual Private Network) ist es möglich, ein am Internet angeschlossenes Gerät über eine Art Tunnel in das Campusnetz der Freien Universität Berlin einzubinden. Über eine solche VPN-Verbindung können dann an FU-fremden Netzen angeschlossene Systeme die Dienste der FU und der FUB-IT nutzen, als wären sie direkt am Campusnetz angeschlossen.

Auf diese Weise ist es u.a. möglich, zentrale Drucker oder auch die Dienste der Universitätsbibliothek zu nutzen, wie z.B. den Zugriff auf spezielle Datenbanken oder die Nutzung einer großen Anzahl von elektronischen Zeitschriften, welche die FU abonniert hat.

Beim Verbindungsaufbau erfolgt die Authentifizierung über Ihren FU-Account (Username und Passwort).

Eine VPN-Verbindung ist zum Beispiel in folgenden Fällen sinnvoll:

- Verwendung des heimischen Arbeitsplatzes (z.B. mit Internet per DSL-Anschluss)
- Nutzung eines Anschlusses an einer anderen Universität oder eines beliebigen fremden Internet-Zugangs, z.B. auf Dienstreisen, Kongressen oder anderen Veranstaltungen.

Diese Anleitung setzt voraus, dass Sie bereits eine funktionierende Internetverbindung aufgebaut haben. Falls Sie das eduroam-WLAN der FU benutzen, haben Sie bereits eine gesicherte Verbindung zum Universitätsnetzwerk aufgebaut – eine Verbindung per VPN ist somit nicht erforderlich.

## Installation des Cisco Secure Client VPN unter Android

**Hinweis:** Seit Version 5.0 heißt "Cisco AnyConnect" jetzt "Cisco Secure Client". Sie benötigen mindestens Android Version 6 oder höher.

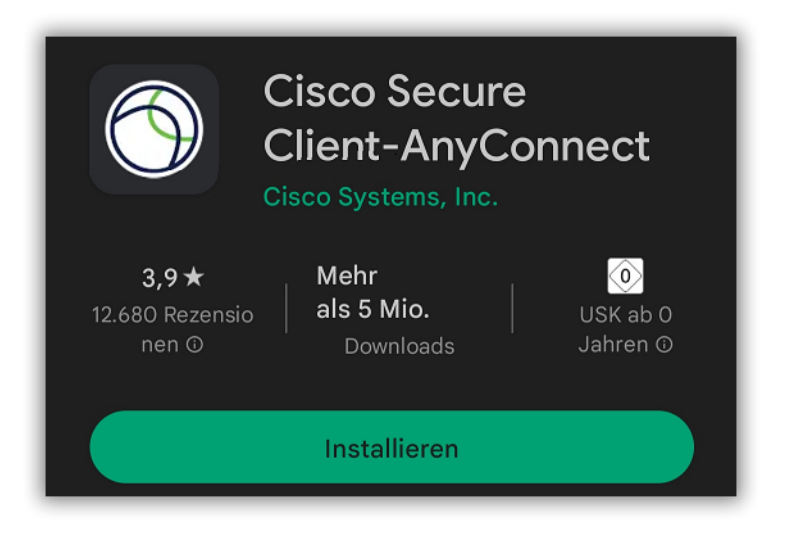

Wenn Sie mit dem Internet verbunden sind, installieren Sie bitte aus dem Google Play Store den Cisco Secure Client.

## **Cisco Secure Client**

By clicking accept or using the Cisco Technology, you agree that such use is governed by the <u>Cisco End User License</u> <u>Agreement</u> and the applicable <u>Product</u> <u>Specific Terms</u> (collectively, the "EULA"). You also acknowledge and agree that you have read the <u>Cisco Privacy</u> <u>Statement</u>.

If you do not have authority to bind your company and its affiliates, or if you do not agree with the terms of the EULA, do not click 'accept' and do not use the Cisco Technology. If you are a Cisco channel partner accepting on behalf of an end customer ("customer"), you must inform the customer that the EULA applies to customer's use of the Cisco Technology and provide the customer with access to all relevant terms.

Nach der Installation starten Sie die App; dabei werden Sie gefragt, ob Sie die EULA akzeptieren. Bestätigen Sie dies mit *OK*.

Cancel

OK

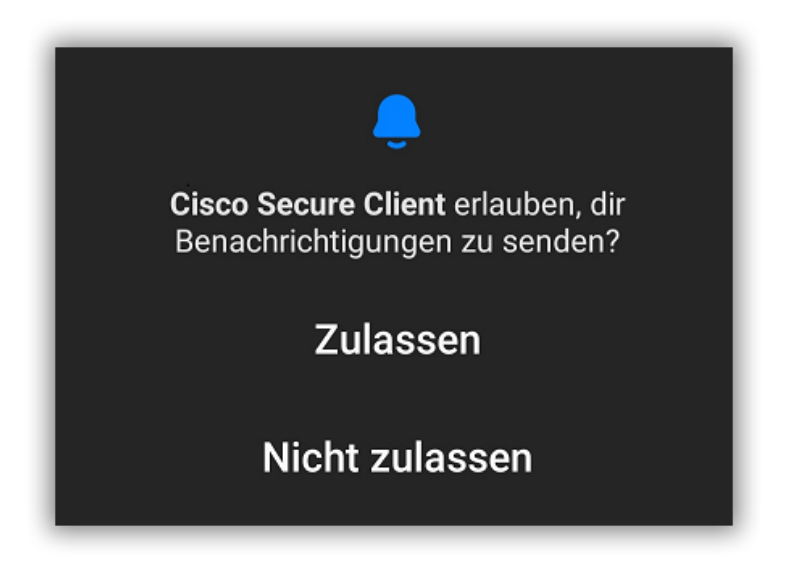

Unter Umständen fragt Android, ob Sie dem Client erlauben ihnen Nachrichten zu senden. Dies ist optional und obliegt daher Ihnen.

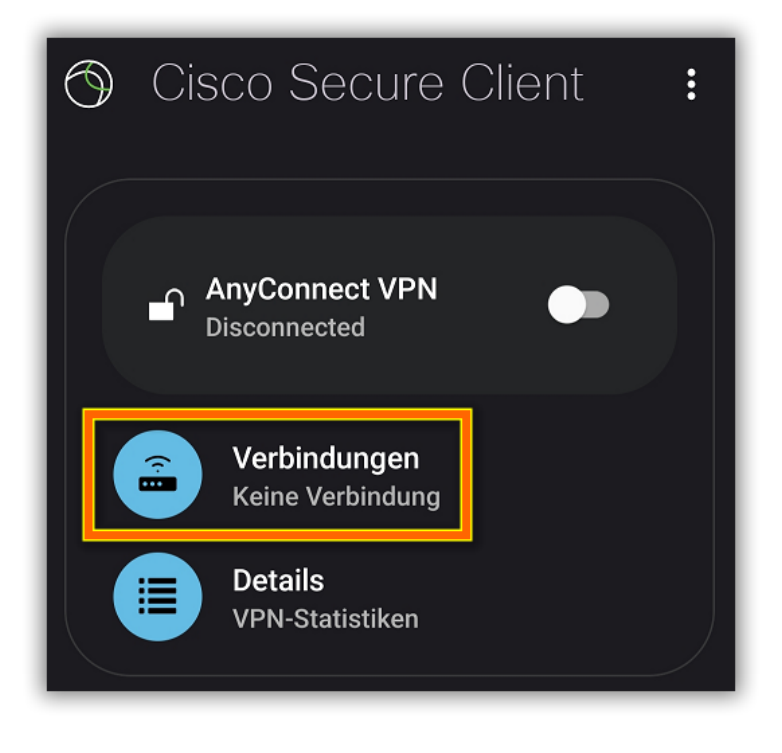

Wählen Sie nun Verbindungen aus.

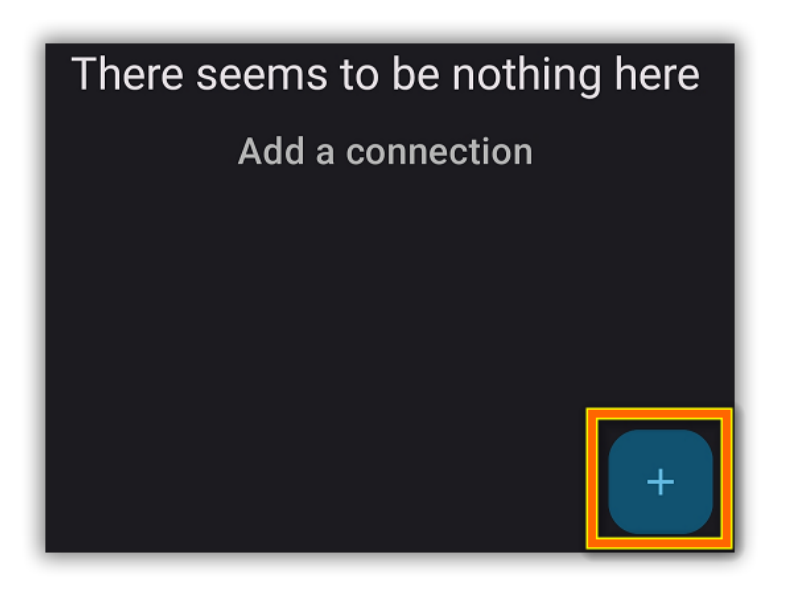

Wählen Sie Add a connection indem Sie auf das "+" Symbol tippen.

| $\leftarrow$ Verbindungseditor                                                          |
|-----------------------------------------------------------------------------------------|
| Beschreibung                                                                            |
| Serveradresse vpn.fu-berlin.de                                                          |
| Erweiterte Voreinstellungen<br>Erweiterte Zertifikat- und Protokolleinstellungen ändern |

Unter *Beschreibung* geben Sie eine aussagekräftige Bezeichnung ein, zum Beispiel: **FU-Berlin** o.ä. Danach geben Sie bei *Serveradress* den Namen des VPN-Servers der Freien Universität Berlin ein: **vpn.fu-berlin.de** 

| ×              |                             | identity.fu-berlin.de | < | : |  |
|----------------|-----------------------------|-----------------------|---|---|--|
| Freie          | Freie Universität Berlin •• |                       |   |   |  |
| Single Sign-On |                             |                       |   |   |  |
|                |                             |                       |   |   |  |
| VPN            |                             |                       |   |   |  |
| Benu           | ıtzern                      | ame                   |   |   |  |
| Pass           | wort                        |                       |   |   |  |
|                |                             | Anmelden              |   |   |  |

Anschließend werden Sie auf den **Single Sign-On** der FUB-IT umgeleitet. Authentifizieren Sie sich hier ihren FU-Account (Benutzername und dazugehöriges Passwort). Wählen Sie dann *Anmelden*. Sollte Ihr Account über eine Multifaktor-Authentifizierung geschützt sein, wird diese ebenfalls abgefragt.

| Verbindungsanfrage                                                                                                    |  |  |  |
|----------------------------------------------------------------------------------------------------|--|--|--|
| Cisco Secure Client möchte eine<br>VPN-Verbindung herstellen, über<br>die der Netzwerkverkehr überwacht<br>werden kann. Lass die Verbindung nur<br>zu, wenn die App vertrauenswürdig<br>ist. Wenn VPN aktiv ist, wird oben im<br>Display |  |  |  |
| 🗣 angezeigt.                                                                                                    |  |  |  |
| Abbrechen OK                                                                                                    |  |  |  |

Möglicherweise erhalten Sie einen (etwas eigenartig formulierten) Hinweis, den Sie mit OK bestätigen können. Die VPN-Verbindung ist nun hergestellt.

Bitte beachten Sie, dass die gleichzeitige Benutzung von eduroam und VPN auf dem Campus der Freien Universität Berlin weder erforderlich noch sinnvoll ist.

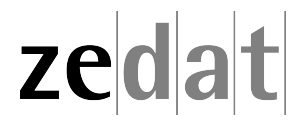